## 登録申請書の入力例(民間)

別添2

E-mailアドレスは自動入力され

ているので、変更が必要な場合

は半角英数字で入力すること。

産業医の選任をしている場合

は「有」にチェックして下さい。

業務継続計画を作成している

場合は「有」にチェックして下さ

1

1.1

入力不要

1. 申請者の設立主体の選択

情報

FAX番号 半角数字でハイフン不要

備考1

備考2

次へ

産業医の選任 の有無

★ 定 未に区の通江 の 日無 事業の種類が、新型インフルエ ンザ等医保型、量大・緊急医機型、 事業は進任の必要はないが 「有」にチェックすること

※ 業務継続計画の有無

\*

※ E-mailアドレス test-tokutei@mhlw.go.jp

意有 意無

包有 包無・

クリア

|                                                                              | 申請者                                                                                          | の設立主体                                                                 |                               |  |  |
|------------------------------------------------------------------------------|----------------------------------------------------------------------------------------------|-----------------------------------------------------------------------|-------------------------------|--|--|
| 申請者の設立主体<br>※「民間」を選択す<br>府県、市区町村                                             | 申請者の設立主体を選択してください。<br>※「民間」を選択すると、登録事業者の申請画面に、「国、都道府県、市区町村」を選択すると国、都道<br>府県、市区町村の報告画面に移行します。 |                                                                       |                               |  |  |
|                                                                              | 日は、「氏间」を送かして下さい。                                                                             |                                                                       |                               |  |  |
| 2. 登録申請書                                                                     | の入力例                                                                                         |                                                                       | 申請書の入力に偽りがない<br>ことをチェックして下さい。 |  |  |
|                                                                              | 特定接                                                                                          | 種登錄申請書                                                                |                               |  |  |
| <b>厚生労働大臣</b><br>※ □ [下記の <sup>1</sup><br>新型インフルエン <sup>1</sup><br>となる事業者の登録 | 股<br>内容を読み、同意する場合はチェック<br>ザ等対策特別措置法(平成24年法律第<br>後について、以下の内容を申請します                            | 項目にチェックをしてください。】<br>21号)第28条の規定に基づき実施される特定接種の対<br>、本申請者には虚偽の配案はありません。 | 法人名を入力して下さい。                  |  |  |
|                                                                              | ─────────────────────────────────────                                                        |                                                                       |                               |  |  |
|                                                                              | ※ 事業者名(ふりがな)                                                                                 | [                                                                     |                               |  |  |
|                                                                              | 💥 代表者氏名                                                                                      |                                                                       |                               |  |  |
|                                                                              | ※ 代表者氏名 (ふりが<br>な)                                                                           |                                                                       | 7桁の数字を入力し、検索ボタンを押すと、所在地が自動入   |  |  |
|                                                                              | ※ 郵便番号<br>半角数字でハイフン不要                                                                        | 一一一一一一一一一一一一一一一一一一一一一一一一一一一一一一一一一一一一一一一                               | カされます。町名以下を入力。<br>ださい         |  |  |
|                                                                              | 🔆 所在地(都道府県)                                                                                  | - 未選択 -                                                               |                               |  |  |
|                                                                              | 🔆 所在地(市区町村)                                                                                  | - 未選択 -                                                               |                               |  |  |
|                                                                              | 💥 所在地 (町名以下)                                                                                 |                                                                       | 市外局番から入力して下さい。                |  |  |
| 申請者<br>(事業者)                                                                 | ※ 電話番号<br>半角数字でハイマン不要                                                                        |                                                                       | ください。                         |  |  |

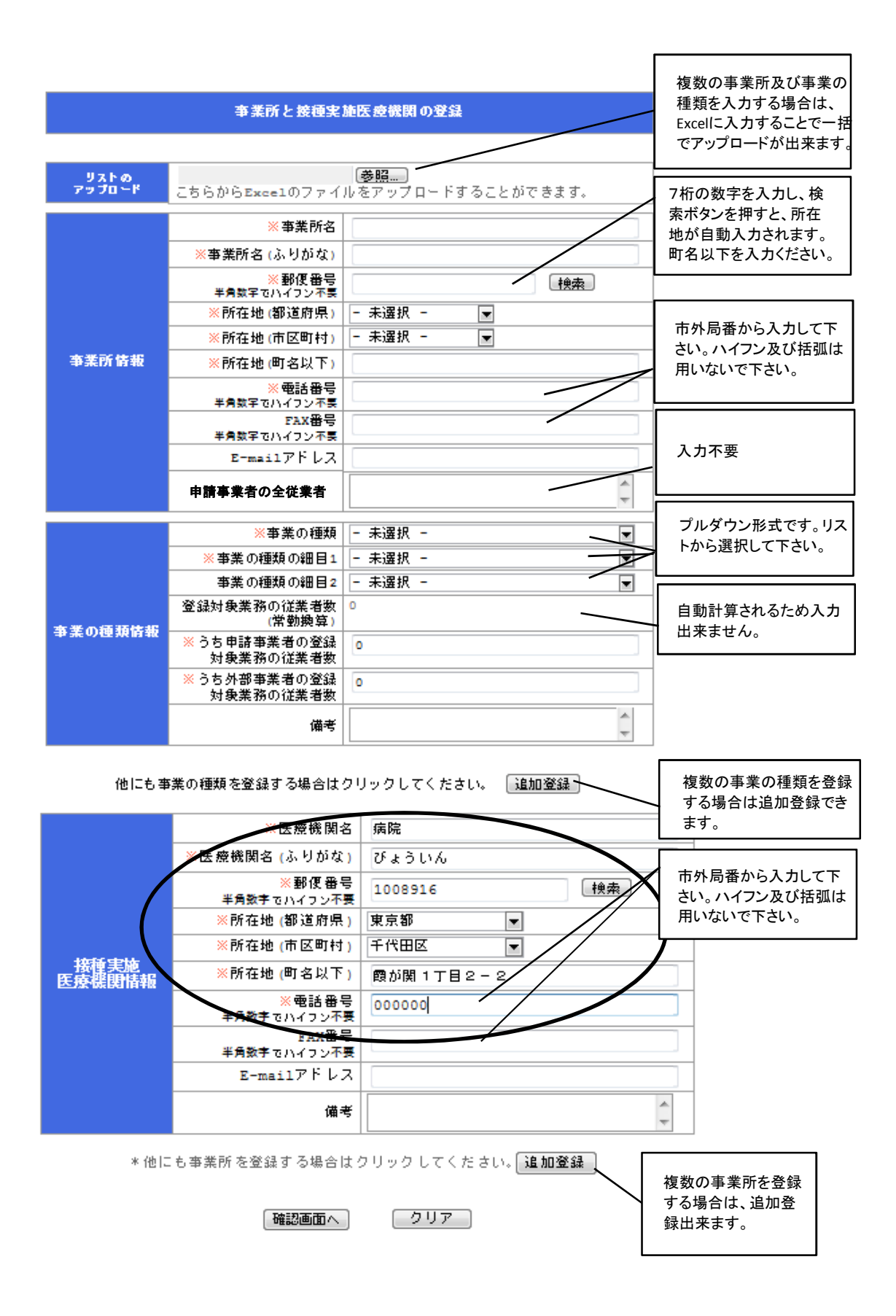

## 登録申請書の入力例(国、都道府県、市区町村)

別添2

1. 申請者の設立主体の選択

|    |                                     | <b></b>                               |                                                                                          |               |   |                                                                                                  |
|----|-------------------------------------|---------------------------------------|------------------------------------------------------------------------------------------|---------------|---|--------------------------------------------------------------------------------------------------|
|    | 申請者の設立主体を<br>※「民間」を選択する<br>府県、市区町村の | 『道                                    | <ul> <li>国、地方公共団体、行政<br/>執行法人及び特定地方</li> <li>独立行政法人の場合は、</li> <li>「国 都道府県 市区町</li> </ul> |               |   |                                                                                                  |
|    |                                     | 村」を選択して下さい。                           |                                                                                          |               |   |                                                                                                  |
| 2. | 登録申請書の入力例                           |                                       |                                                                                          |               |   | 申請書の入力に偽りがない<br>ことをチェックして下さい。                                                                    |
|    | 特定接種登録申請書                           |                                       |                                                                                          |               |   |                                                                                                  |
|    | <b>厚生労働大臣 殿</b>                     |                                       |                                                                                          |               |   | 所属機関に応じ、①国②都<br>道府県③市区町村をリストか<br>ら選択してください。                                                      |
|    |                                     | ※ 設立区分                                | - 未選択 -                                                                                  |               |   | ご 屋 機 明 タ ナ 〕 カ」 アノギナい                                                                           |
|    |                                     | ····································· |                                                                                          |               |   | 所属機関右を入力してたさい。                                                                                   |
|    |                                     | ※ 事業者名 (ふりがな)                         |                                                                                          |               |   |                                                                                                  |
|    |                                     | ※ 代表者氏名                               |                                                                                          |               |   | 所属機関の代表者名を入力し                                                                                    |
|    |                                     | ※ 代表者氏名 (ふりが                          |                                                                                          |               |   | てください。                                                                                           |
|    |                                     | な)<br>※ 郵便番号                          |                                                                                          | - <u>1</u> #  | 索 | 7桁の数字を入力し、検索ボタ                                                                                   |
|    | 10000                               | 半角数子でハイフン不要<br>※ 所在地(都道府県)            | - 未選択 -                                                                                  |               |   | 力されます。町名以下を入力・                                                                                   |
|    | 甲請者<br>(事業者)                        | ※ 所在地 (市区町村)                          | - 未選択 -                                                                                  |               |   | ださい。                                                                                             |
|    | 情報                                  | 🕺 所在地(町名以下)                           |                                                                                          |               |   | 市外局番から入力して下さい。<br>ハイフン及び括弧は用いないて<br>ください。                                                        |
|    |                                     | ※ 電話番号<br>半角数字でハイフン不要                 |                                                                                          |               | > |                                                                                                  |
|    |                                     | 半角数字でハイフン不要                           |                                                                                          | /             |   |                                                                                                  |
|    |                                     | ※ E-mailアドレス                          | test-tokutei                                                                             | @mhlw.go.jp 🔨 |   | E-mailアドレスは自動入力され                                                                                |
|    |                                     | 備考1                                   |                                                                                          |               |   | ているので、変更が必要な場合<br>は半角革数字で入力すること                                                                  |
|    |                                     | 備考2                                   |                                                                                          |               |   |                                                                                                  |
| 10 |                                     | (次へ)                                  | クリア                                                                                      |               |   | 入力不要                                                                                             |
|    |                                     |                                       |                                                                                          |               |   | 事業の種類情報で、外部<br>事業者の登録対象業務<br>の従業者数を入力する場<br>合は、産業医を選任して<br>いる旨及び業務継続計画<br>を作成している旨を入力<br>してください。 |

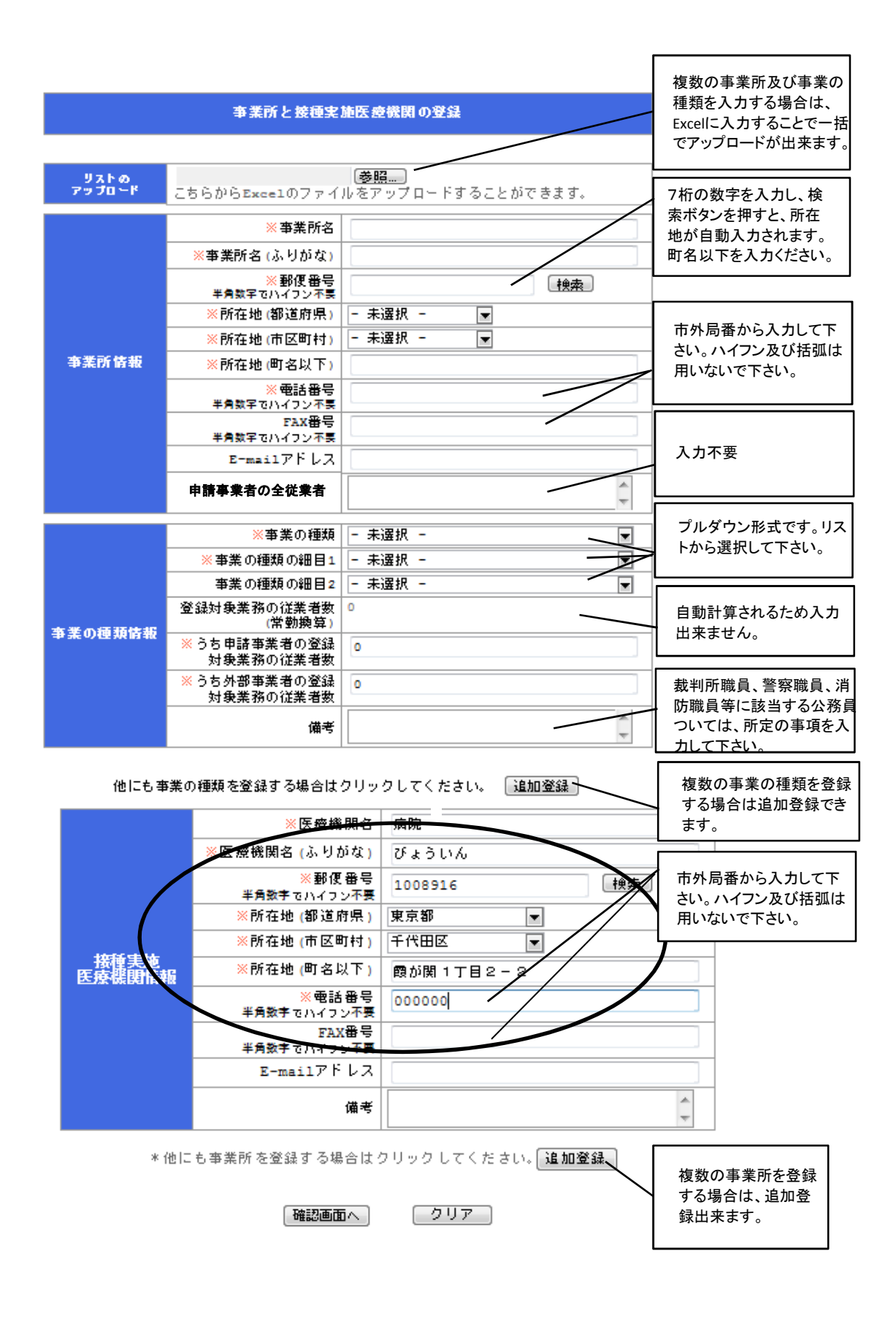